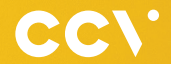

# V400M Quick Start Guide

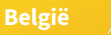

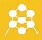

### **Gefeliciteerd!**

In deze Quick Start Guide staan de meest gebruikte handelingen van de V400M betaalautomaat. Met de CCV Mobile kan je transacties verwerken met pinpassen, spaar- en klantenkaarten en mobiele apparaten. De V400M voldoet aan de internationaal geldende veiligheidseisen. De complete handleiding van de V400M staat op de website van www.ccv.eu/be-nl/support/handleidingen of klik op de QR-code.

> Scan de QRcode voor meer informatie.

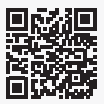

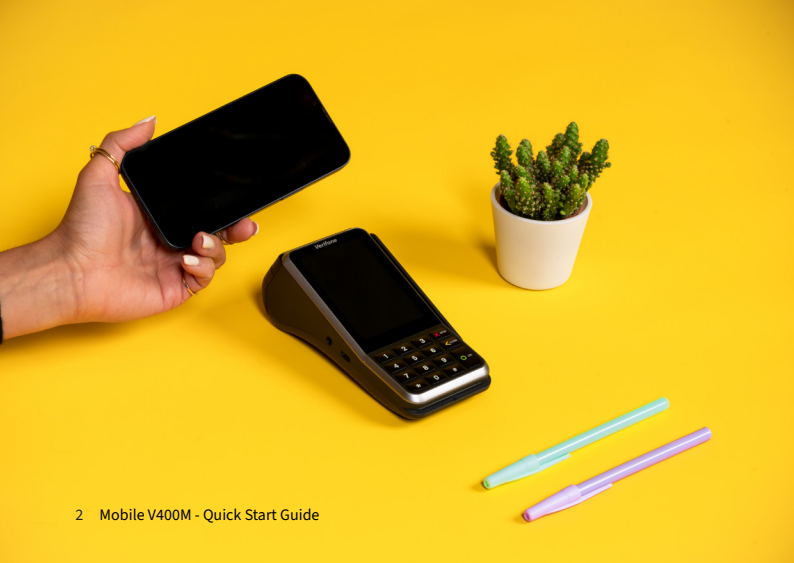

#### Inhoud

| 1.  | De CCV Mobile V400M           | 4  |
|-----|-------------------------------|----|
| 2.  | Wat zit er in de doos?        | 6  |
| 3.  | Simkaart en batterij plaatsen | 7  |
| 4.  | Batterij (accu) opladen       | 9  |
| 5.  | Pinrol plaatsen/vervangen     | 10 |
| 6.  | Toestel in-en uitschakelen    | 12 |
| 6.  | Toestel locken en unlocken    | 12 |
| 9.  | Dagopening uitvoeren          | 16 |
| 10. | Betaling uitvoeren            | 17 |
| 11. | Dagafsluiting uitvoeren       | 18 |
| 12. | Voorkom fraude                | 19 |

### 1. De CCV Mobile V400M

Wanneer je veel buiten de deur bent en niet gebonden wil zijn aan een vaste internetverbinding, dan is de CCV Mobile V400M de ideale betaaloplossing. Deze CCV V400M is helemaal klaar voor de toekomst. Een prachtig design gecombineerd met supersnelle verwerking van uw betalingen is kenmerkend voor deze pinautomaat.

- Mobiel en gemakkelijk overal mee naartoe te nemen
- Toekomst proof
- Pinbon printen
- WiFi- en 4G-verbinding

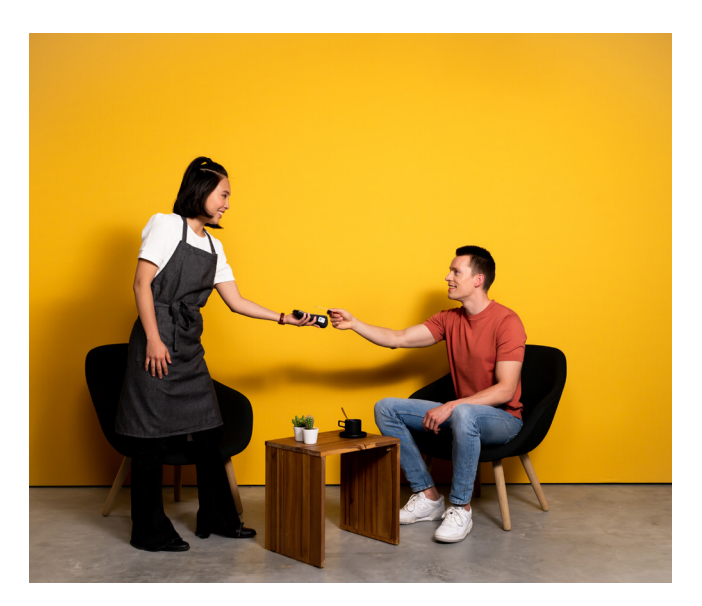

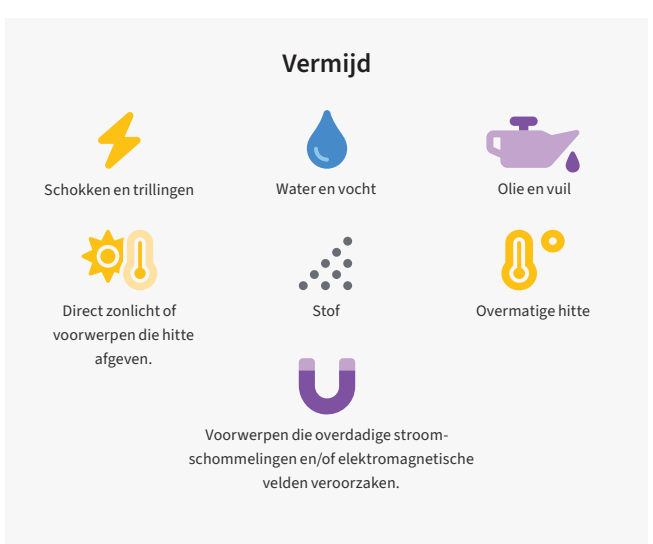

#### Let op

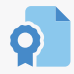

Gebruik alleen de originele voeding, USB-kabel en accessoires.

Houd de betaalautomaat en connector droog en schoon.

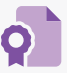

Bescherm de betaalautomaat in speciale omgevingen op de juiste manier.

### 2. Wat zit er in de doos?

Is de betaalautomaat V400M als Plug & Pay pakket aan je geleverd, dan heb je de volgende onderdelen ontvangen:

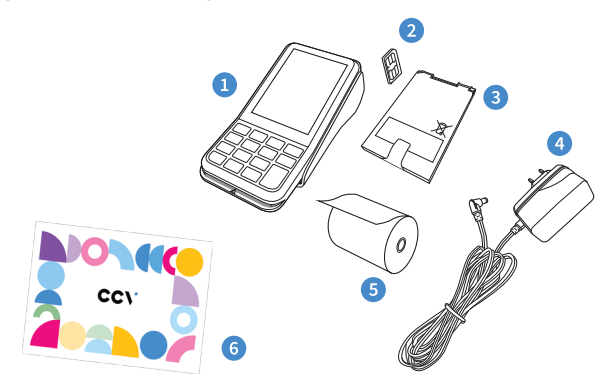

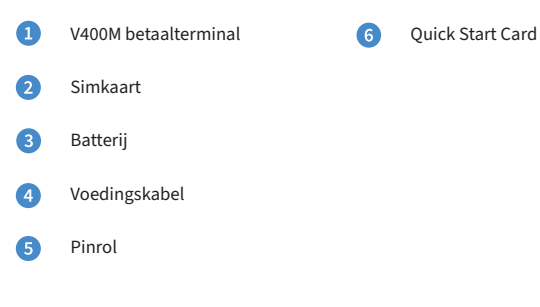

### 3. Simkaart en batterij plaatsen

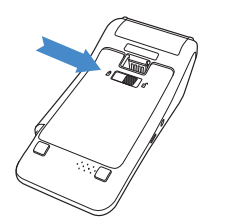

1

Schuif het slotje naar rechts om de batterijklep te openen.

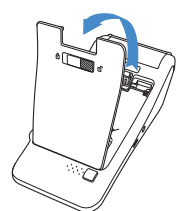

2

Trek het batterijklepje naar boven.

3

Trek het lipje naar boven zodat de batterij opgetild wordt.

4

Haal de batterij eruit.

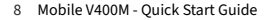

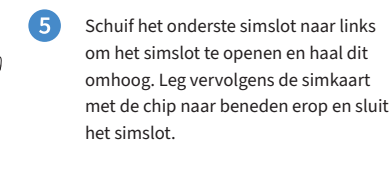

Plaats de batterij terug.

Plaats de batterijklep terug door eerst de bovenkant en vervolgens de onderkant vast te klikken. Zo voorkom je dat de uiteindes aan de bovenkant afbreken en de klep het apparaat niet goed afsluit.

Beweeg het schuifje onderin de automaat naar links om de batterijklep te sluiten.

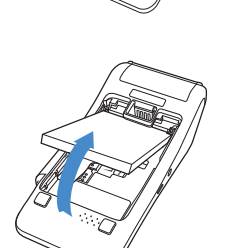

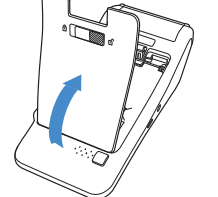

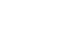

8

7

6

# 4. Batterij (accu) opladen

Voer de volgende handelingen uit om de batterij van de betaalautomaat op te laden met de voedingskabel.

- Voedingskabel aansluiten Sluit de voedingskabel aan op de betaalautomaat.
- 2

#### **Op netstroom aansluiten** Steek de stekker van de

voedingskabel in het stopcontact.

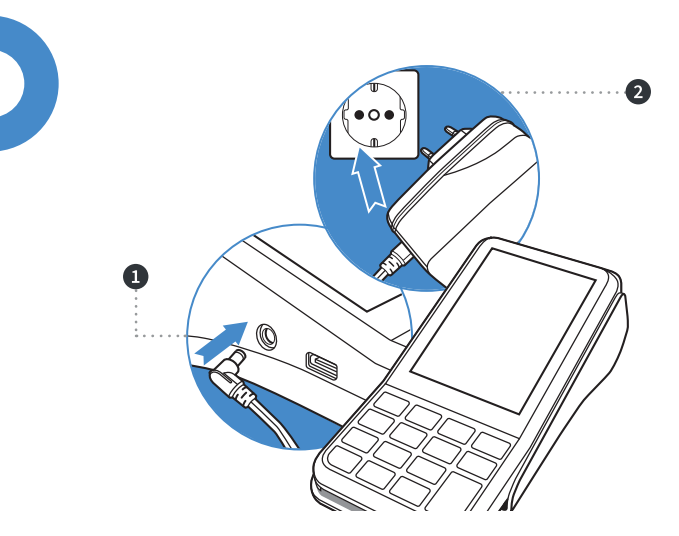

# 5. Pinrol plaatsen/vervangen

Je automaat wordt in de meeste gevallen geleverd met een pinrol die al geplaatst is. Je kan dan direct verdergaan met de activatie van je CCV Mobile V400M. Wil je een pinrol in je automaat vervangen? Volg dan onderstaande stappen:

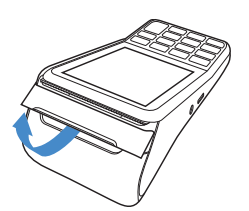

1

3

Trek de printerknop naar boven.

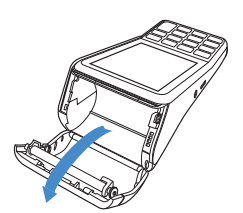

Schuif de printerklep naar achteren. Verwijder indien nodig de oude pinrol.

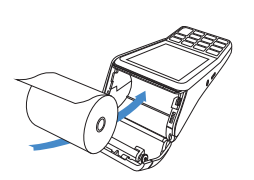

Plaats een pinrol zoals aangegeven op de foto. Zorg dat een stuk papier van de rolnaar buiten komt.

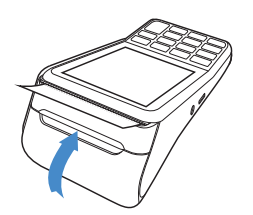

Sluit de printerklep en scheur vervolgens het uitstekende stuk papier af langs de afsnijrand.

#### Zijn de pinrollen op?

Bestel ze gemakkelijk en snel via je betaalautomaat en profiteer meteen van 15% korting. Scan de QR-code en bekijk stapsgewijs hoe je nieuwe pinrollen besteld. Bestellen via de webshop kan ook: https://www.ccv.eu/be-nl/webshop/accessoires/

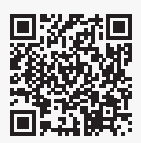

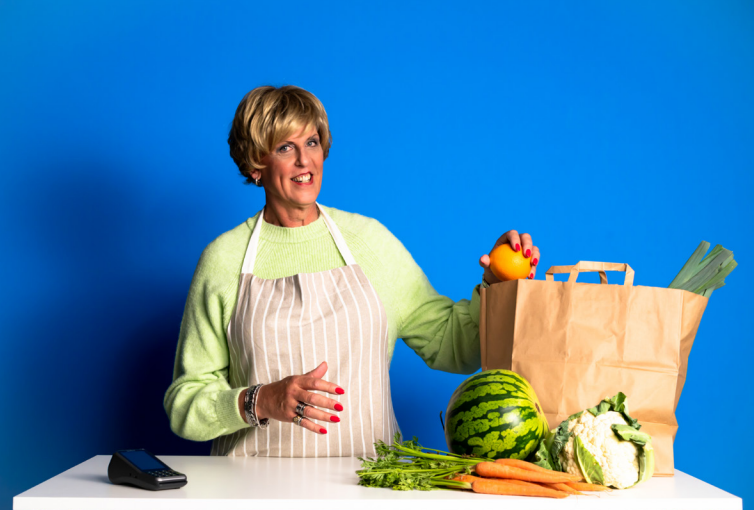

### 6. Toestel in-en uitschakelen

#### Om de betaalautomaat aan te zetten, voer je de volgende handelingen uit:

1. Houd de 🔿 toets ingedrukt totdat de verlichting van het scherm aangaat. Dit kan 5 seconden duren.

2. Voer een dagopening uit (zie pagina 16).

Om de betaalautomaat uit te zetten, voer je de volgende handelingen uit:

1. Als je de **<STOP>** of **<OK>** toets 6 keer apart indrukt, of even (2 seconden) ingedrukt houdt dan verschijnt het SNELMENU.

2. Kies voor Opnieuw starten of Uitzetten.

### 7. Toestel locken en unlocken

Uit veiligheidsoverwegingen kun je de betaalautomaat vergrendelen wanneer deze aanstaat. Om te locken druk je op **<OK>** gevolgd door de **<\*>** toets. Het display wordt dan meteen donker. Wanneer je dan op een willekeurige toets drukt zie je een korte animatie hoe je de betaalautomaat kunt unlocken, namelijk op **<OK>** gevolgd door de **<\*>** toets.

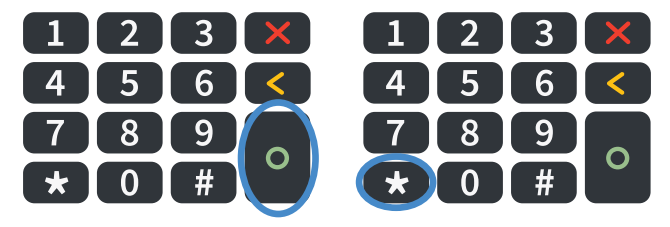

#### 8. Letters en leestekens invoeren

Op de toetsen van jouw betaalautomaat zie je alleen cijfers staan. Onder de numerieke toetsen en de toetsen <\*> en <#> zijn echter letters en leestekens geprogrammeerd. Afhankelijk van de letter of het leesteken dat je wilt invoeren, druk je eenmaal of meerdere malen op een cijfertoets.

| In te      |   |    |        |   | A  | antal | keer d | at u de | toets | indru | kt |    |    |    |    |
|------------|---|----|--------|---|----|-------|--------|---------|-------|-------|----|----|----|----|----|
| toets      | 1 | 2  | 3      | 4 | 5  | 6     | 7      | 8       | 9     | 10    | 11 | 12 | 13 | 14 | 15 |
| $\bigcirc$ | 1 | Q  | z      |   | q  | z     | 1      |         |       |       |    |    |    |    |    |
| 2          | 2 | A  | в      | с | а  | b     | с      | 2       |       |       |    |    |    |    |    |
| 3          | 3 | D  | E      | F | d  | е     | F      | 3       |       |       |    |    |    |    |    |
| 4          | 4 | G  | н      | 1 | g  | h     | -i     | 4       |       |       |    |    |    |    |    |
| 5          | 5 | J. | к      | L | j  | k     | 1      | 5       |       |       |    |    |    |    |    |
| 6          | 6 | м  | N      | 0 | m  | n     | o      | 6       |       |       |    |    |    |    |    |
| 7          | 7 | Р  | R      | s | р  | r.    | s      | 7       |       |       |    |    |    |    |    |
| 8          | 8 | т  | U      | v | t. | u     | v      | 8       |       |       |    |    |    |    |    |
| 9          | 9 | w  | x      | Y | w  | ×     | у      | 9       |       |       |    |    |    |    |    |
|            | 0 | -  | spatie | + | 0  |       |        |         |       |       |    |    |    |    |    |
| *          | • |    | 1      |   | (  | )     | <      | >       | Ţ     | 1     | -  | (  | }  | ~  | •  |
| (#)        | # | 1  | ?      |   | 4  | Э     | =      | æ       | 1     | X     | %  | s  | 1  | ^  | #  |

Wil je bijvoorbeeld het woord pin invoeren, dan doe je dat als volgt:

P Druk 2 keer op 7 i Druk 7 keer op 4 n Druk 6 keer op 6

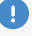

#### Let op!

Wacht 1 seconde, nadat je een letter of leesteken hebt ingevoerd, voordat je het volgende karakter intoetst. Je voorkomt hiermee fouten.

# 9. Een wifi-netwerk instellen

Draadloos verbonden met je wifi-netwerk. Voer de volgende handelingen uit om een wifi-netwerk in te stellen.

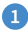

Druk op = om het menu te openen. 2

Kies MANAGER MENU.

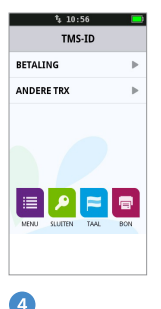

Kies CONFIGUREREN.

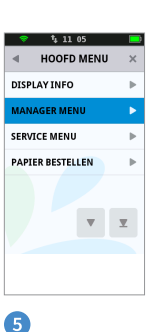

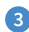

Voer het manager wachtwoord in (standaard ingesteld op 99999) en bevestig met O.

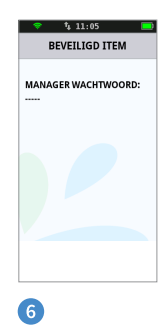

Kies COMMUNICATIE.

Kies TERMINAL.

| MANAGER MENU | × |
|--------------|---|
|              |   |
| RAPPORTEN    | ► |
| FUNCTIES     | ► |
| CONFIGUREREN |   |
| DIAGNOSE     | ► |
|              |   |
|              |   |
|              |   |

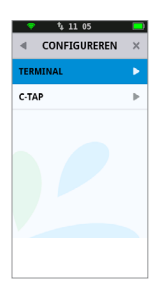

|        | TERMINAL   | ×     |
|--------|------------|-------|
| сомми  | NICATIE    | •     |
| MANAG  | ER WACHTWO | ord 🕨 |
| TRANSA | CTIE WW    | ►     |
| JOURNA | AL         | ►     |
|        |            |       |
|        |            | X     |
|        |            |       |

7 Kies WIFL

| 🗢 👎 11 05                            |   |
|--------------------------------------|---|
| COMMUNICATIE                         | × |
| WIFI                                 | • |
| MOBIELE NETWERKEN<br>GEEN VERBINDING | ₽ |
|                                      |   |
|                                      |   |
|                                      |   |
|                                      |   |
|                                      |   |
|                                      |   |
|                                      |   |
|                                      |   |

8

Kies ZOEK NETWERKEN.

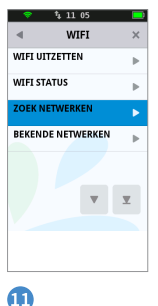

#### 10

Druk op O om verbinding te maken met het geselecteerde netwerk.

| 🗢 t        | 11:06 🛄        |
|------------|----------------|
| VERBINI    | D MET NETWERK  |
| SSID:      | NAAM NETWERK   |
| SIGNAALS   | TERKTE: 100%   |
| AUTH .: TH | PE BEVEILIGING |
| DRUK OP [  | OK]            |
| OM TE VER  | RBINDEN        |
|            |                |
|            |                |
|            |                |
|            |                |
|            |                |
|            |                |
|            |                |
|            |                |
|            |                |
|            |                |

Voer het wachtwoord voor het netwerk in en bevestig met O.

| 🗢 🕏 11 06 🔲         |
|---------------------|
| VERBIND MET NETWERK |
|                     |
| TYPE SLEUTEL:       |
|                     |
|                     |
|                     |
|                     |
|                     |
|                     |
|                     |
|                     |
|                     |
|                     |

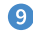

Selecteer het gewenste netwerk.

| 🗢 💱 11         | 06    |     |
|----------------|-------|-----|
| ZOEK NET       | WERKE | N × |
| ZOEK NETWERKEN |       | ₽   |
| ZOEK NETWERKEN |       | ►   |
| ZOEK NETWERKEN |       | ►   |
| ZOEK NETWERKEN |       | ►   |
|                |       |     |
|                |       | T   |
|                |       |     |
|                |       |     |
|                |       |     |
|                |       |     |

#### 1

De automaat is verbonden met het WiFinetwerk.

| 🗢 🖞 11:07 🛄         |
|---------------------|
| VERBIND MET NETWERK |
| VOLTOOID            |
|                     |
|                     |
|                     |
|                     |
|                     |
|                     |
|                     |
|                     |
|                     |
|                     |

# 10. Dagopening uitvoeren

Aan het begin van een dag dien je een dagopening uit te voeren. Er wordt dan een nieuwe periode geopend voor de financiële rapporten. In deze rapporten worden de transacties geregistreerd die je uitvoert. Voer de volgende handelingen uit om een dag te openen.

| 1                       | 2                                                                                      | 3                      |
|-------------------------|----------------------------------------------------------------------------------------|------------------------|
| Druk op 😃.              | Voer het manager wachtwoord in<br>(standaard ingesteld op 99999)<br>en bevestig met ○. | De dag is geopend.     |
| ♥ 1, 11:34 ■●<br>TMS-ID | BEVEILIGD ITEM                                                                         | ♥ 1, 10:56 ■<br>TMS-ID |
|                         | MANAGER WACHTWOORD:                                                                    | BETALING               |
| LEDU OTREN TAL          |                                                                                        |                        |

# 11. Betaling uitvoeren

Je voert een betaling uit als een kaarthouder aan jou betaalt met een betaalkaart. Het uitvoeren van een betaling verloopt als volgt.

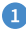

Kies BETALING.

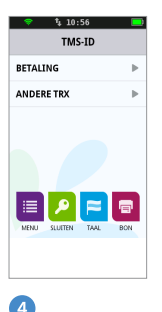

De klant voert de pincode in en bevestigt de transactie met O.

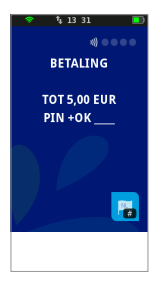

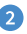

Voer het bedrag in en bevestig met O. Overhandig de betaalautomaat aan de klant.

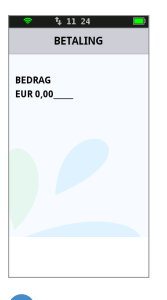

5

De klant neemt de betaalkaart terug.

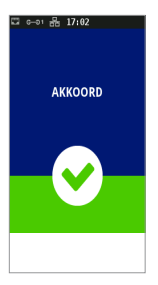

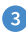

De klant steekt de betaalkaart in de chipkaartlezer of houdt de kaart boven het scherm van de betaalautomaat.

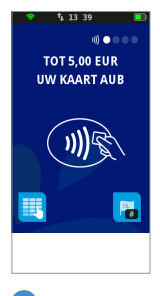

De klant geeft de automaat aan je terug. Druk vervolgens op O.

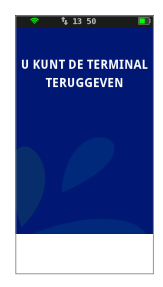

# 12. Dagafsluiting uitvoeren

Aan het einde van een dag dien je een dagafsluiting uit te voeren. De periode voor de financiële rapporten wordt dan gesloten en de rapporten worden afgedrukt. Voer de volgende handelingen uit om een dag te sluiten.

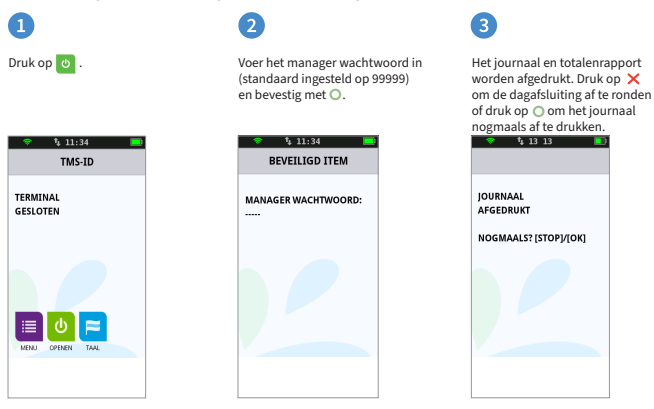

De dag is gesloten.

4

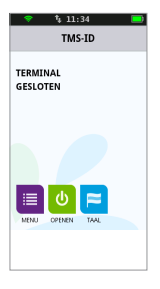

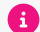

#### **Soorten transacties**

Welke rapporten worden afgedrukt tijdens de dagafsluiting is afhankelijk van de instellingen van jouw betaalautomaat. Je kunt de instellingen voor rapporten zelf wijzigen (zie uitgebreide gebruikershandleiding).

#### 13. Voorkom fraude

#### Voorkom fraude

Om fraude en skimming te voorkomen, wijst CCV op de volgende instructies:

- Laat de betaalautomaat nooit onbeheerd achter.
- Controleer dagelijks vóór het opstarten de betaalautomaat en bijbehorende accessoires.
- Deel deze instructies met het personeel. Zo zijn ook zij op de hoogte van de risico's.

De verantwoordelijkheid voor een veilig gebruik van de betaalautomaat en bijbehorende accessoires, alsmede eventuele (financiële) schade aan en door de betaalautomaat en accessoires, ligt bij jou als gebruiker. CCV is op geen enkele wijze aansprakelijk voor enige vorm van schade (directe-, indirecte-, gevolgschade etc.) ontstaan door het gebruik van de betaalautomaat en accessoires.

Kijk voor het volledige assortiment aan accessoires op onze webshop https://www.ccv.eu/nl/product-category/supplies/.

#### **Contact gegevens**

**Customer Support** 057 570 570 **Sales** 0800 22 789

**CCV Belgium nv** Ter Waarde 50 8900 Ieper

+32 057 215 215
support.be@ccv.eu
www.ccv.eu/be-nl

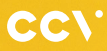

#### www.ccv.eu

© 2023, CCV Belgium - Alle rechten voorbehouden. Niets van deze uitgave mag worden verveelvoudigd, opgeslagen in een geautomatiseerd gegevensbestand, of openbaar worden gemaakt, in enige vorm of op enig wijze, hetzij elektronisch, mechanisch, door fotokopieën, opnamen, of enig andere manier, zonder voorafgaande schriftelijke toestemming van CCV Belgium.

CID: 246

Version: 2.0

Year: 2023